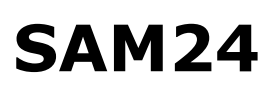

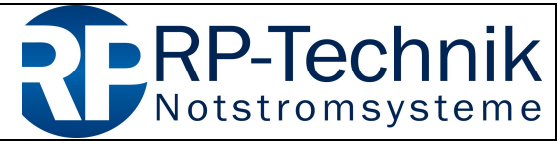

Kurzanleitung für Firmware-Update / quick reference for firmware update page 1 of 5

This document supports the service technician with the firmware update of RP-Technik components. It should be kept up-to-date regularly by downloading from <u>http://www.rptechnik.de/index.php/de/component/docman/cat\_view/6-module-modules/448-sam24.html?Itemid</u>

Here you can also find the firmware files for the individual components. The free software MPLAB IPE has to be used as programming software. It can be downloaded for free from the microchip website:

http://ww1.microchip.com/downloads/en/DeviceDoc/MPLABX-v3.50-windowsinstaller.exe

Note: Choose "IPE" only during the installation; the "IDE" part is not needed.

# 1. Presetting of the programming software MPLAB IPE

#### 1. Activate Advanced Mode:

| Sele |      | Advanced Mode                                            |           | Results      |             |
|------|------|----------------------------------------------------------|-----------|--------------|-------------|
| Fa   | ~    | Verify Device ID before Program Erase All before Program | •         | Charlesum    | 254         |
| De   | ~    | Auto Download Firmware                                   | - Apply   | Pass Count:  | 3           |
| То   |      | Manual Download Firmware                                 | ✓ Connect | Fail Count:  | 4           |
|      | •    | Hold in Reset<br>Release from Reset                      |           | Total Count: | 7           |
|      | 4    | Communication                                            | Read      | Verify       | Blank Check |
| Sour | rce: | Please dick on browse button to import a hex             | file      |              | Browse      |
| SQ   | (TP: | Please click on browse button to import SQTP 1           | file      |              | Browse      |
|      |      |                                                          |           |              | ± Less      |
|      |      |                                                          |           |              |             |

2. - enter password *microchip* and tick *Remember Password* (spares re-entering later)- click on *Log on* for confirmation:

| created by    | changed by | date     | last changes | version |
|---------------|------------|----------|--------------|---------|
| Sascha Höwner |            | 18.04.17 |              | 01      |

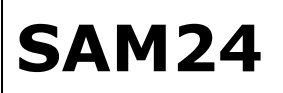

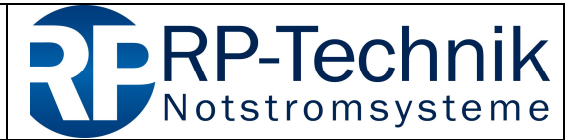

Kurzanleitung für Firmware-Update / quick reference for firmware update page 2 of 5

| Log on to Advan | red Mode        |               |
|-----------------|-----------------|---------------|
| Password:       | ••••••          |               |
|                 | Default Passwor | d 'microchip' |
| Change          | Password        | Log on        |
| Change          | Password        | Log on        |

- 3. select Power on the left
  - tick *Power Target Circuit from Tool*, this supplies the processor to be programmed with power from the programming adapter (PICkit3)
  - VDD: select 4.5V
  - these settings are assumed without confirmation
  - go back to the page Operate

| Integrated Programming E | invironment v3.15                                                                  |                      |
|--------------------------|------------------------------------------------------------------------------------|----------------------|
| Operate                  | Voltage Settings                                                                   |                      |
| 😝 Power                  | VDD: 4.5 Reccommended Voltage Level : 5.0                                          |                      |
| Memory                   | VPP:         12.0         N/A           VDD Nom:         5.0         -         N/A |                      |
| Environment              | VDD App: 5.0 - N/A                                                                 |                      |
| etds e                   |                                                                                    | Reset Voltages       |
| Production Mode          | ICSP Options                                                                       |                      |
| Settings                 | Power Target Circuit from Tool                                                     | High Voltage on MCLR |

| created by    | changed by | date     | last changes | version |
|---------------|------------|----------|--------------|---------|
| Sascha Höwner |            | 18.04.17 |              | 01      |

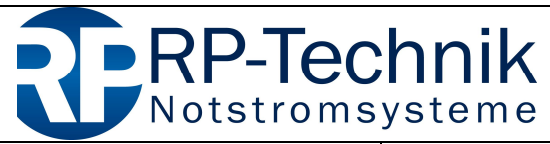

Kurzanleitung für Firmware-Update / quick reference for firmware update page 3 of 5

# 2. Selection of processor type and firmware

The module SAM24 is based on the controller

#### PIC18F4520

Select PIC18F4520 in the *Device* drop down list.

Now load a firmware file (\*.hex) via *Source:*  $\rightarrow$  *Browse*. At the end of the file name you can see a 4-digit check sum. After loading the file, this number must be readable the file in the field *Checksum*:

| view Settings Treip | Select Device and Tool  |                              |                        | Results              |             |
|---------------------|-------------------------|------------------------------|------------------------|----------------------|-------------|
| 🕑 Operate           | Family: All Families    |                              | •                      | CP=OFF Checks        | um: AEAE    |
|                     | Device PIC18F452        | 20                           | - App                  | Checks<br>ly Pass Co | unt: AFAF   |
| Power               | Tool: PICkit3 S.No      | 9 : BUR 102115755            | ✓ Discon               | Fail Co              | unt: 4      |
|                     |                         |                              |                        | Total Co             |             |
| Memory              | Program                 | Erase                        | Read                   | Verify               | Blank Check |
|                     | Source: C:\Users\sascha | a.hoewner \Desktop \DCM32_SV | UL V30_HW 1_0xAFAF.hex |                      | Brows       |
|                     |                         |                              |                        |                      |             |

If the PICkit3 is already connected to the PC, it is shown in the field *Tool*. Otherwise connect it now. Then select the PICkit3 by clicking on *Connect*. If the following error message appears, click on *OK*:

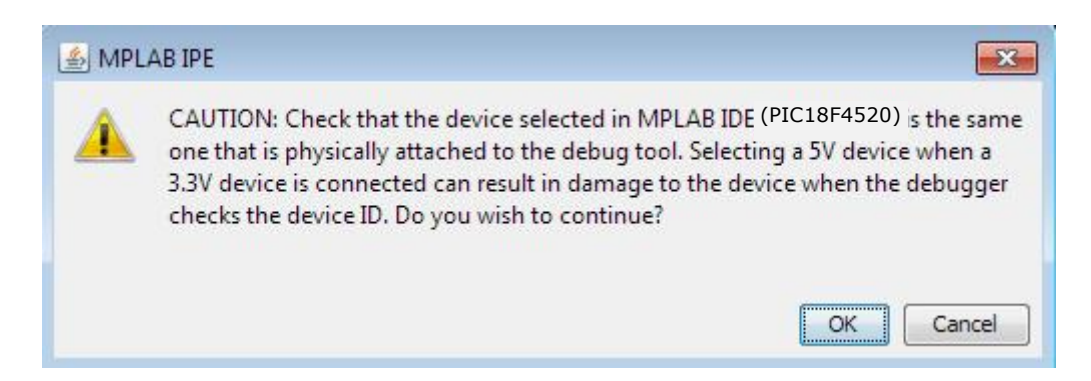

If this error message also appears during other process steps, it does not indicate a faulty operation. Just click on *OK* then.

| created by    | changed by | date     | last changes | version |
|---------------|------------|----------|--------------|---------|
| Sascha Höwner |            | 18.04.17 |              | 01      |

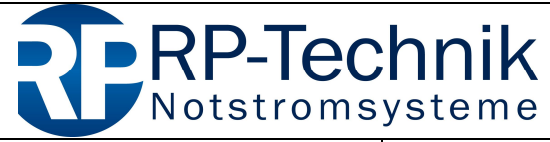

Kurzanleitung für Firmware-Update / quick reference for firmware update page 4 of 5

## 3. Localisation of the programming interface on the module

Now connect the PICkit3 to the circled header on the module. It is recommended to use an adapter cable 5-5 which reduces the mechanical stress on the connector strip.

IMPORTANT: Pin 1 of the module must match with Pin 1 on the PICkit3 (indicated by the white arrow)!

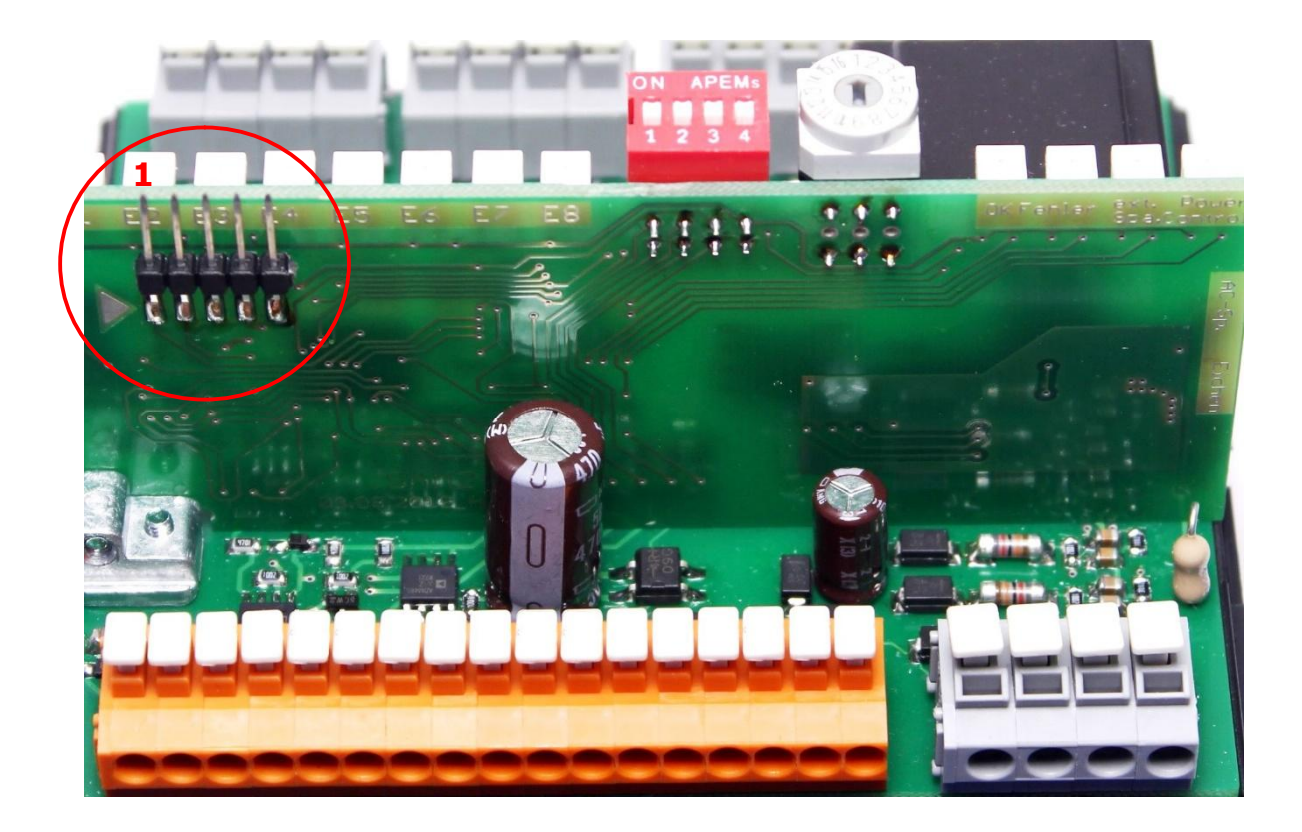

| created by    | changed by | date     | last changes | version |
|---------------|------------|----------|--------------|---------|
| Sascha Höwner |            | 18.04.17 |              | 01      |

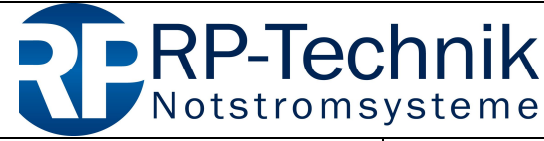

Kurzanleitung für Firmware-Update / quick reference for firmware update page 5 of 5

# 4. Start programming and verify

The programming of the module is started by clicking on *Program*:

|                 | Select Device and Tool                                                                                                    |                                                                    | Results                                              |
|-----------------|----------------------------------------------------------------------------------------------------|--------------------------------------------------------------------|------------------------------------------------------|
| Operate         | Family: All Families                                                                                                    | •                                                                  | CP=OFF Checksum: AFAF                                |
|                 | Device: PIC18F4520                                                                                                    | - Apply                                                            | Pass Count: 5                                        |
| Power           | Tool: PICkit3 S.No : BUR 102115                                                                                                    | 755 🔹 Disconne                                                     | ect Fail Count: 5                                    |
| Memory          | Program                                                                                                    | Erase Read                                                         | Verify Blank Check                                   |
| Environment     | Source: \\10.0.0.38\Entwicklung\Produ<br>SQTP: Please click on browse button t                                                                                                    | ıktunterlagen∖Zentralbatterieanlagen∖Module<br>to import SQTP file | \DCM\V5.11.XX (ab hier EMV-geprüft)\Kompon Brow Brow |
|                 |                                                                                                    |                                                                    |                                                      |
| SQTP            | Output Programming/Verify complete                                                                                                    |                                                                    |                                                      |
| Production Mode | Output<br>Programming/Verify complete<br>2016-07-21T11: 12:25+0200- Programming<br>Pass Count: 4<br>2016-07-21T11: 16:36+0200- Programming                                                                                                    | complete                                                           |                                                      |
| Production Mode | Output           Programming/Verify complete           2016-07-21T11:12:25+0200- Programming           Pass Count: 4           2016-07-21T11:16:36+0200- Programming           The following memory area(s) will be program program memory: start address = 0x0, end configuration memory                           | complete<br><br>ammed:<br>1 address = 0xe07f                       |                                                      |
| Production Mode | Output         Programming/Verify complete         2016-07-21T11: 12:25+0200- Programming         Pass Count: 4         2016-07-21T11: 16:36+0200- Programming         The following memory area(s) will be program memory: start address = 0x0, end configuration memory         Device Erased         Programming | complete<br><br>ammed:<br>1 address = 0xe07f                       |                                                      |

The written data are automatically checked after the programming. The successful completion of the programming is indicated by the line *Programming/Verify complete* or *Programming complete*.

## When the programming failed:

- Has the correct processor type been selected?
- Check the settings on the page Power (  $\rightarrow$  1.3)
- The settings shown in chapter 1.3 have to be made again after changing the processor type

| created by    | changed by | date     | last changes | version |
|---------------|------------|----------|--------------|---------|
| Sascha Höwner |            | 18.04.17 |              | 01      |